# LHV PANGALIIDESE AKTIVEERIMINE ACCOUNTSTUDIOS

Selleks, et pangakonto väljavõte liiguks LHV pangast automaatselt AccountStudiosse, on võimalik aktiveerida LHV Connect teenus. Kui teenus on aktiveeritud, siis ei ole pangakonto väljavõtet enam failide vahendusel vajalik AccountStudiosse importida ja ka makseid saab saata otse programmist panka.

Kõige lihtsam viis alustada on klõpsata otselingil, mis viib teid kohe eeltäidetud lepingu juurde <u>https://www.lhv.ee/et/connect</u>

## Samm-sammult aktiveerimine

#### 1. Lepingu sõlmimine LHV internetipangas:

- 1. Logi sisse LHV internetipanka
- 2. Vali menüüst: Igapäevapangandus > Connect
- 3. Klõpsa lingile "Connect"

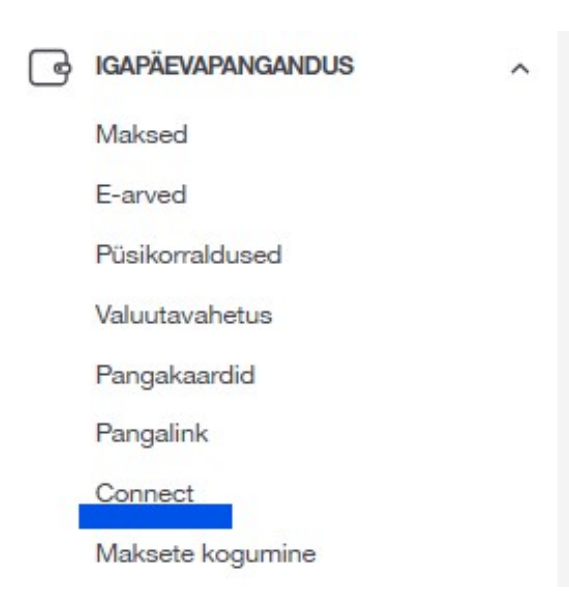

#### 4. Klõpsa lingile "kodulehelt"

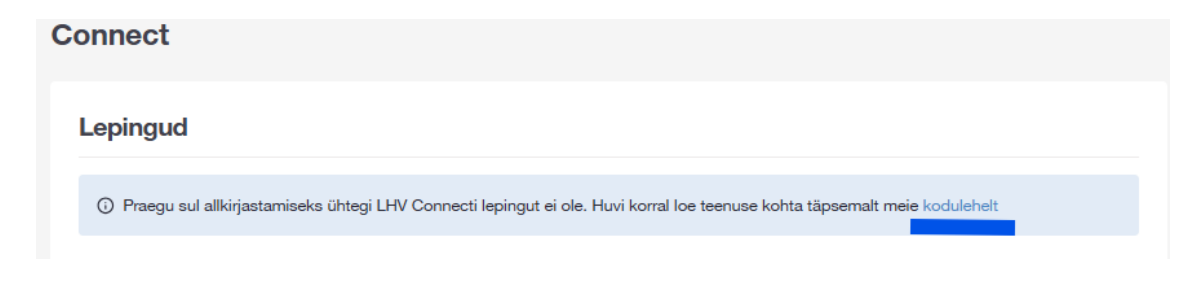

### 5. Klõpsa "Taotle"

| Kuidas saada kliendiks | ? Kontakt | Taotle |  |
|------------------------|-----------|--------|--|

- 6. Lepingu vormil:
  - Täida andmed ja vali kasutatavaks tarkvaraks "Account Studio"
  - Vajuta nuppu "Esita taotlus"
  - Peale mida ilmub teade "Connecti taotlus"

| Connec | cti ta | otlus |
|--------|--------|-------|
|        |        |       |

| Äriregistri kood |  |
|------------------|--|
| Kontaktisik      |  |
| E-post           |  |
| Telefon          |  |
| Kasutan tarkvara |  |
| Account Studio   |  |
| Lisainfo         |  |
|                  |  |
| Esita taotlus    |  |
|                  |  |

Connecti taotlus

Aitäh. Taotlus esitatud.

Saadame Connecti lepingu 3 tööpäeva jooksul ettevõtte ametlikes kontaktandmetes märgitud e-posti aadressile. Järgimiseks saadetakse pangast leping koos teateatega lepingu aktiveerimise kohta. Connect leping saadetakse 3 tööpäeva jooksul ametlikes andmetes märgitud e-posti aadressile.

- 7. Sisene internetipanka ja vali menüüst Igapäevapangandus Connect
  - Connect leping "Sõlmi leping"

| Connect  |          |                   |          |            |              |
|----------|----------|-------------------|----------|------------|--------------|
| Lepingud |          |                   |          |            |              |
| ETTEVÕTE | REG.KOOD | TEENUSEPAKKUJA    | TARKVARA | LOODUD     |              |
|          |          | Account Studio OÜ |          | 21.11.2024 | Sõlmi leping |
|          |          |                   |          |            |              |

8. Avaneb aken lepingu allkirjastamiseks, klõpsa nuppu "Allkirjasta"

| LHV Connect lepingu sõlmimine                                                                                                    |             |
|----------------------------------------------------------------------------------------------------|-------------|
| E LHV Connect leping (pdf)                                                                                                    |             |
| <ul> <li>Kinnitan, et olen tutvunud ja nõustun Connecti lepinguga, sealhulgas LHV Connecti tingimuste, Panga üldtingi<br/>Panga hinnakirjaga.</li> </ul> | muste ja    |
| Tagasi                                                                                                    | Allkirjasta |

9. Tegevused AccountStudios

Vali menüüs "**Baasandmed**"/"**Oma firma andmed**" ja vahelehel "**Liisestus**" märgi linnuke "**LHV Connect**" või anna meie tehnilisele toele teada ja me märgime sinu eest.

| 🙏 Firma and                           | med            |                    |                  |         |          |           |  | $\times$ |
|---------------------------------------|----------------|--------------------|------------------|---------|----------|-----------|--|----------|
| Põhiandmed                            | Kontakisikud   | Maj.aastad         | Maksustamine     | Kapital | Põhivara | Liidestus |  |          |
| TNG Te                                | ngelpung       |                    |                  |         |          |           |  |          |
| EDI: GLN:                             |                |                    |                  |         |          |           |  |          |
|                                       |                |                    |                  |         |          |           |  |          |
| Telema ID:                            |                |                    |                  |         |          |           |  |          |
| · · · · · · · · · · · · · · · · · · · |                |                    |                  |         |          |           |  |          |
| D111-1                                |                |                    |                  |         |          |           |  |          |
| -Pangailidese                         | :a             |                    |                  |         |          |           |  |          |
| Swedbank G                            | ateway kasutan | nise ieping:       |                  |         |          |           |  |          |
| 414/0                                 |                | Solmi lepir        | ng Junena        |         |          |           |  |          |
| LHV Con                               | nect           | <u>Sõlmi lepir</u> | ng <u>Juhend</u> |         |          |           |  |          |
| Coop Par                              | nk Gateway     | <u>Sõlmi lepir</u> | ng               |         |          |           |  |          |
|                                       |                |                    |                  |         |          |           |  |          |
|                                       | Cancel         | Dar                | askontod         |         |          |           |  |          |